## ③「貸出状況」の「詳細」をクリックします。

| たの図書館利用状況です。 |                  |               |                                        |                                                                          |
|--------------|------------------|---------------|----------------------------------------|--------------------------------------------------------------------------|
|              |                  |               |                                        | 利用者情報設定 - 15世前第四章                                                        |
|              | ***              | *             |                                        | 図古館カレンダー<br><u> - 天気活動 → (##22</u> <del>ダバント) <mark>8220012</mark></del> |
|              | 現在時刻:2025/0      | 1/25 10:41:10 |                                        | 第9月<br>2025年1月<br>日本 月本 安美 本本 金章 上来                                      |
| 组状況          |                  |               |                                        |                                                                          |
| No           | 新商場市史            | 91hi          | 3 <u>8</u> 3446月日<br>2025/01/31<br>正代編 |                                                                          |
| 約状況          |                  |               |                                        | 斯若資料一覧                                                                   |
| No           | <del>9</del> 1ኮル | ±#            | 私活期用日                                  |                                                                          |
| ( 德山市史s      | 244 中            | 予約創出済         | 2025/01/30                             |                                                                          |

④「まとめて延長する」をクリックすると、延長可能の資料をまとめて延長することができます。
 各貸出資料の「貸出延長」をクリックすると、1点ずつ延長することができます。

| 周南市立                          | 図書館              | 1           |                 |       |                     |                       |        |    | ◎ 文字サイズの変更 ○ 大 HOME こどもよう *                        |
|-------------------------------|------------------|-------------|-----------------|-------|---------------------|-----------------------|--------|----|----------------------------------------------------|
| <ul> <li>         ・</li></ul> | •カテゴリ-           | -から探す ・利用読会 | <b>・</b> サブメニュー |       |                     |                       |        |    | ログアウト 🗮 予約カート                                      |
| <u>x42x=1-&gt; x</u>          | <u>1//-2</u> > M |             |                 |       |                     |                       |        |    |                                                    |
| 貸出一覧                          |                  |             |                 |       |                     |                       |        |    |                                                    |
| 貸出中一覧<br>(1(1-ct              |                  |             |                 |       |                     |                       |        |    |                                                    |
| (4)2(-2)                      |                  |             |                 |       |                     |                       |        |    |                                                    |
|                               |                  |             |                 |       |                     | 該当件数 [2]              |        |    |                                                    |
|                               |                  |             |                 |       |                     |                       | -12,23 |    |                                                    |
|                               | 册号               | 貸出日         | 运力期限日           | 貸出館   |                     | <u></u> ቃተኮル          | 1613N  | 注意 | Atter                                              |
|                               | 1                | 2025/01/22  | 2025/04/05      | 中央回書館 | <u>徳山市史 上</u><br>3版 |                       | 一般     |    | 4                                                  |
|                               | 2 🗖              | 2025/01/22  | 2025/04/05      | 中央図書館 | <u>徳山市史 下</u><br>2版 |                       | -10    |    | 常出延兵                                               |
|                               |                  |             |                 |       |                     | 金田沢 全部的 まとめて延易する メニュー | -C.23  |    |                                                    |
|                               |                  |             |                 |       |                     |                       |        |    |                                                    |
|                               |                  |             |                 |       |                     | TOP                   |        |    |                                                    |
| Ŧ                             |                  |             |                 |       |                     |                       |        |    | Convisite (c) Struman-Library All Richt's Reserved |
|                               |                  |             |                 |       |                     |                       |        |    |                                                    |

⑤ 貸出延長したい資料で合っているか確認し、「変更する」をクリックします。

| 周南市立図書館                                     | 🤷 文字サイズの密更                   | Ф × н               | оме сёњар |
|---------------------------------------------|------------------------------|---------------------|-----------|
| ・食料を探す ・カテゴリーから抜す ・サガメニュー                   |                              | ログアウト               | 〒 予約カート   |
| <u>242222-&gt; 3240-2&gt; 888-5</u> 8 88088 |                              |                     |           |
| (3)確認                                       |                              |                     |           |
| 黄田 医鼻を行い 使すか?                               |                              |                     |           |
| 今日から2週間延興になります。                             |                              |                     |           |
| 91hk                                        |                              |                     |           |
| 後山市史 上                                      |                              |                     |           |
| auther 下                                    |                              |                     |           |
| 5 <b>**</b> ****                            |                              |                     |           |
| ТОР                                         |                              |                     |           |
| ታብ-የø <b>ፖ</b>                              | Copyright (c) Shunan-Library | All Rights Reserved |           |

## ⑥「延長完了」が出たら完了です。

| - AREAT かたゴリーナシュロー                                                              |                                                   |
|---------------------------------------------------------------------------------|---------------------------------------------------|
| <u>たたなまに</u> => <u>%(chu)</u> > <u>880-8</u> > 880-88 ><br>(4) 延長完了<br>変形が深しました |                                                   |
| (4) 延長完了<br>SRU/STUFUE                                                          |                                                   |
| 交通が残了しました                                                                       |                                                   |
|                                                                                 |                                                   |
| x====trrs                                                                       | ×===-±≈5 8€≈85                                    |
| тор                                                                             | тор                                               |
| ער איז איז איז איז איז איז איז איז איז איז                                      | Copyright (-) Shunner Library AN Rights Reserved. |